## **Literature Searching**

## What is a literature search?

"A **literature search** is the act of gathering existing knowledge or data around a topic or research question."

McMaster University, 2023

## What does it involve?

| Steps                             | Think about                                                                                                    |
|-----------------------------------|----------------------------------------------------------------------------------------------------|
| 1) Define your topic              | The assignment question; clarify the topic                                                                         |
| 2) Decide on the scope            | Is your topic too broad? Do you need to focus on a specific aspect?                                                |
| 3) Draw up a list of keywords     | Medical & technical terms; alternative spellings (e.g. English /American); synonyms                                |
| 4) Set limits to your search      | Publication date, i.e. how far back do you need<br>to go? Geographical limits. How many<br>references do you need? |
| 5) Decide which sources to search | Library catalogues, books, journals, databases etc.                                                                |
|                                   | etc.                                                                                                    |

Based on University of West London (2023)

# **PICO – search strategy**

Four different potential components of a health question ...

- **Patient or Population** How would I describe a group of patients/population similar to mine?
- Intervention Which intervention am I considering?
- **Comparison Intervention** What is the main alternative to compare with the intervention?
- **Outcome** What can I hope to accomplish?

| Patient – who? | Intervention – what? | Comparison – compared with? | Outcome – with what result? |
|----------------|----------------------|-----------------------------|-----------------------------|
|                |                      |                             |                             |

# Example

**Topic / Assignment question**: In teenagers who smoke [Population], are support groups [Intervention] as effective as nicotine replacement therapy [Comparator] for quitting smoking [Outcome]?

| Population –<br>who?<br>Teenagers who smoke                   | Intervention –<br>what?<br>Support groups                                                                      | Comparison –<br>compared with?<br>Nicotine replacement<br>therapy                                                                                      | Outcome – with<br>what result?<br>Quitting smoking                                                                |
|---------------------------------------------------------------|----------------------------------------------------------------------------------------------------|----------------------------------------------------------------------------------------------------|----------------------------------------------------------------------------------------------------|
| teen* OR<br>adolescent OR<br>Adolescent/ OR<br>MH Adolescence | "peer support" OR<br>"support group*"<br>OR "self help<br>group" OR Social<br>Support/ OR MH<br>Support Groups | "nicotine<br>replacement" OR<br>"nicotine patch*"<br>OR Nicorette OR<br>Tobacco Use<br>Cessation Products/<br>OR MH Nicotine<br>Replacement<br>Therapy | "quit smoking" OR<br>"stop smoking" OR<br>"former smoker*"<br>OR Smoking<br>Cessation/ OR MH<br>Smoking Cessation |
| AN                                                            | ID AI                                                                                                    |                                                                                                    | ١D                                                                                                    |

Key concepts are the elements/ideas that will be present in an ideal search result

https://hslmcmaster.libguides.com/c.php?g=701691&p=4986692

# **Combining search terms**

#### • A AND B Diabetes AND Insulin

**AND** finds references containing all/both of your terms when you combine different concepts

### A OR B Sport OR Exercise

**OR** finds either of your terms when you are combining similar concepts such as synonyms or alternative spellings

### • A NOT B Allergy NOT Gluten

**NOT** allows you to exclude an unwanted term(s) from your search

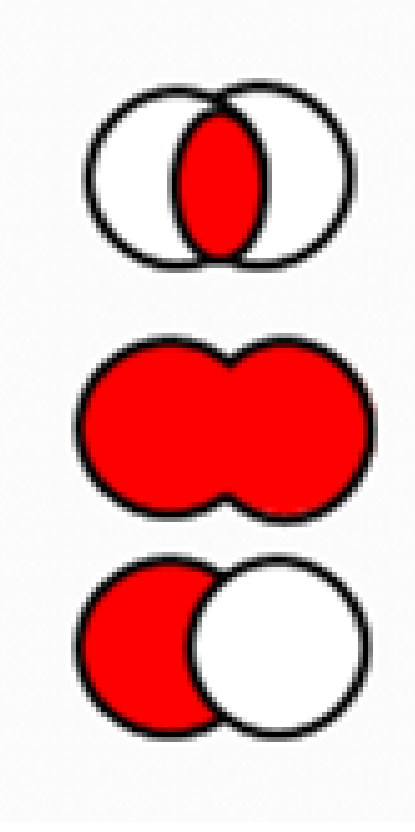

https://www.youtube.com/watch?v=N258crAefSo

# Key types of information and where to find them

| Type of information needed                            | Publication type/resource likely to have this information                           | Specific library resources that can help you find these                            |
|-------------------------------------------------------|-------------------------------------------------------------------------------------|------------------------------------------------------------------------------------|
| Topic overview                                        | Books                                                                               | Online library catalogues                                                          |
|                                                       | Beyond the Basics Patient Information                                               | UpToDate                                                                           |
| Primary research for<br>focused / specific<br>queries | Journal articles                                                                    | Healthcare databases* e.g. Medline, CINAHL<br>etc.<br>PubMed<br>NHS Knowledge Hub* |
| Meta analysis of studies<br>/ trials                  | Systematic reviews                                                                  | Cochrane Library<br>Databases<br>NHS Knowledge Hub                                 |
| Evidence summaries                                    | Regularly updated (online)                                                          | UpToDate<br>BMJ Best Practice*<br>ClinicalKey*                                     |
| Best practice                                         | Guidelines and care pathways                                                        | NICE website<br>TRIP database<br>Royal College websites                            |
| Detailed anatomy,<br>slides and animations            | Online interactive anatomical resources<br>Videos covering physical examination etc | Anatomy.TV*<br>Bates' Visual Guide to Physical Examination*                        |

## **Levels of evidence**

The Evidence Pyramid shows evidence ranked according to its quality:

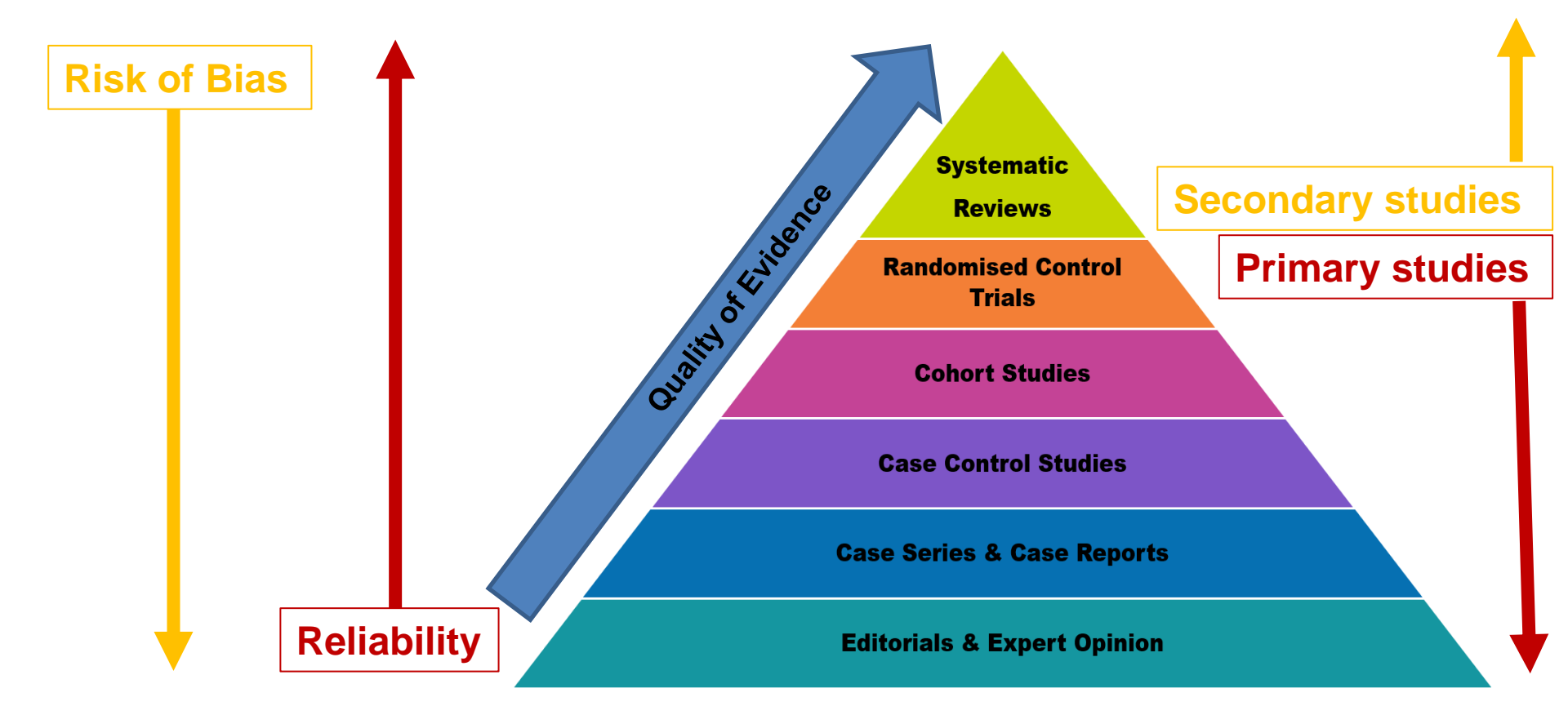

Adapted from - https://libguides.methodistcollege.edu/ebp/ebplevels

## **Pros & Cons of Google / Google Scholar**

| Pros | Cons |
|------|------|
|      |      |
|      |      |
|      |      |
|      |      |
|      |      |
|      |      |
|      |      |
|      |      |
|      |      |
|      |      |
|      |      |

## **Pros & Cons of Google / Google Scholar**

| Pros                                | Cons                                                                                                  |
|-------------------------------------|----------------------------------------------------------------------------------------------------|
| Quick access (no password required) | Google isn't searching the<br>entire live web, only the pages<br>that it has indexed                  |
| Quick to find relevant results      | It shows you the results that it thinks you want to see                                               |
|                                     | Limited full text content;<br>might not tell you what access<br>you have through your<br>organisation |
|                                     | No peer review limiter; may<br>not be high quality, academic<br>sources                               |
|                                     | Doesn't provide abstracts to export                                                                   |

Based on Bournemouth University (2023) and University of Essex (2023)

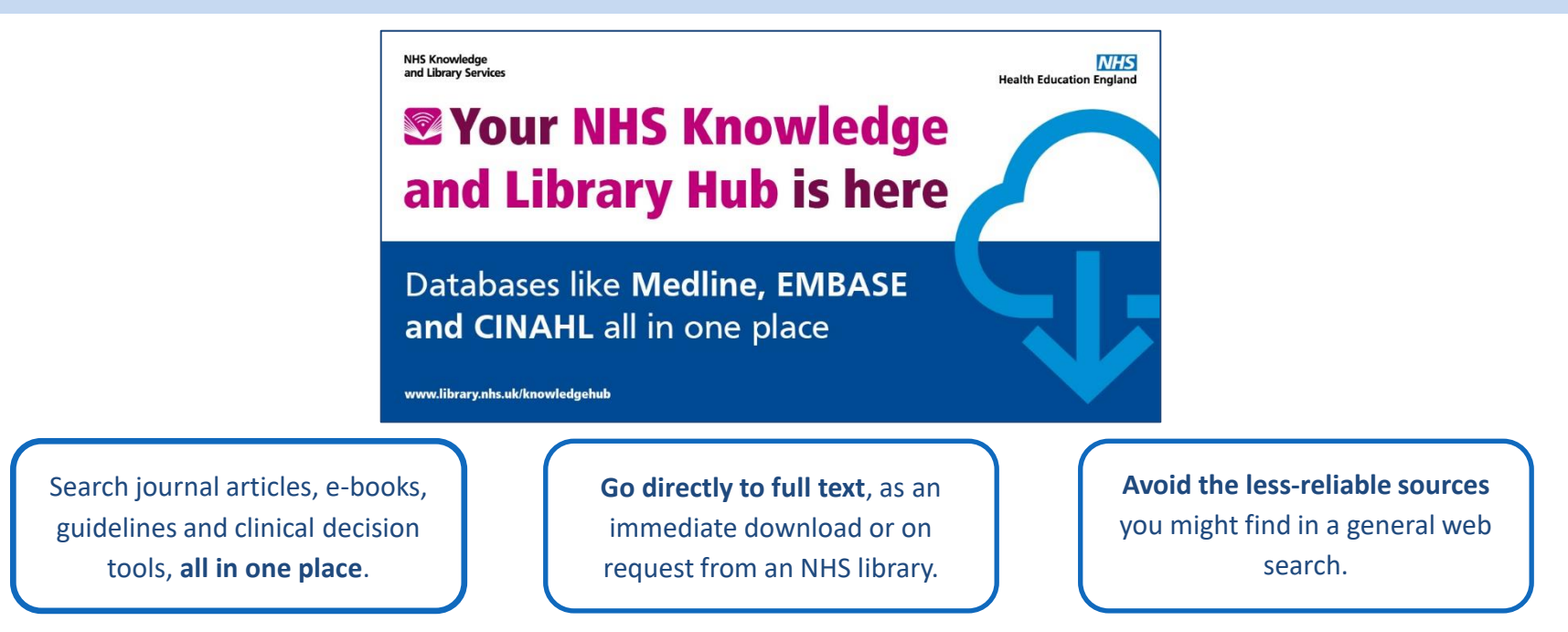

**Seamlessly connects** NHS staff and learners to a range of **high quality** knowledge and evidence resources in **one place**.

- journals, books and databases
- clinical decision support resources including NICE Guidelines and BMJ Best Practice
- resources purchased nationally and locally
- one-click links to full-text, request a copy or 'Ask-A-Librarian'

Full access is free to all NHS staff and learners using your NHS OpenAthens account https://library.nhs.uk/fhft

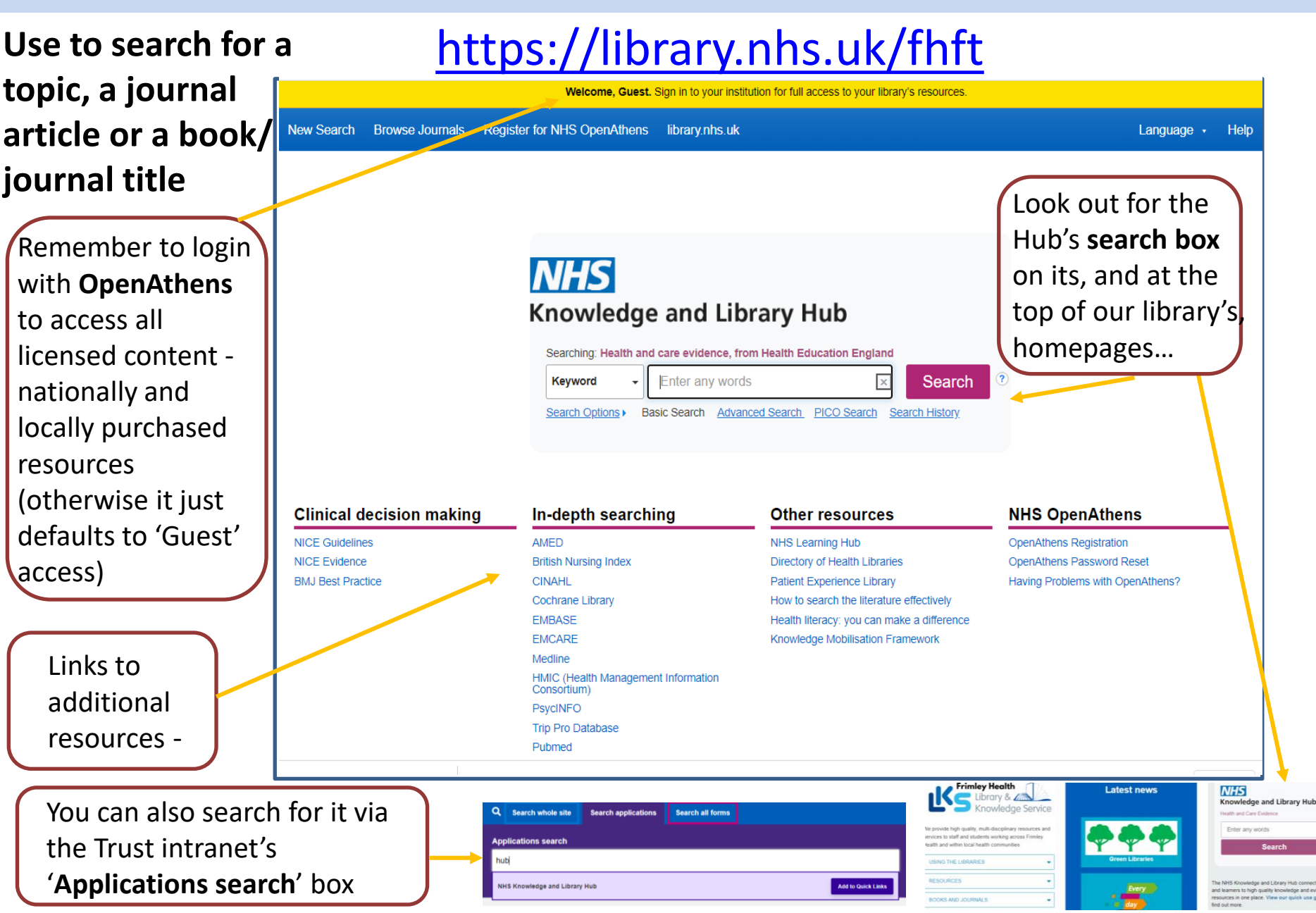

|                                                                                      |                                                                                                    |                                                                                                    |                                                                                                    |                                                                                                    |                                                                                                    | Update My                                                                                                    | Account Switch Accounts                                                                                                    |                                                                                                |
|--------------------------------------------------------------------------------------|----------------------------------------------------------------------------------------------------|----------------------------------------------------------------------------------------------------|----------------------------------------------------------------------------------------------------|----------------------------------------------------------------------------------------------------|----------------------------------------------------------------------------------------------------|----------------------------------------------------------------------------------------------------|----------------------------------------------------------------------------------------------------|------------------------------------------------------------------------------------------------|
|                                                                                      | New Search Browse Journals Registe                                                                                                    | r for NHS OpenAthens Home Library                                                                                                    | /                                                                                                    |                                                                                                    | Solder Preferences                                                                                                    | Ask-A-Librarian Language                                                                                                    | <ul> <li>Help Logout</li> </ul>                                                                                                    |                                                                                                |
|                                                                                      | NHS                                                                                                    | Searching: Health and care                                                                                                    | evidence, from Health Education England                                                                                                    |                                                                                                    |                                                                                                    |                                                                                                    | Frimley Health                                                                                                    |                                                                                                |
|                                                                                      | Knowledge and Library Hub                                                                                                    | Basic Search Advanced Se                                                                                                    | earch PICO Search Search History                                                                                                    |                                                                                                    |                                                                                                    |                                                                                                    |                                                                                                    |                                                                                                |
| Use filter<br>options<br>on LHS of<br>the page<br>to focus<br>your<br>results        | Current Search       *         "acule care assessment"       Apply related words       I         Apply related words       I       I         Search within the full       I       I         Indy equivalent subjects       I       I         Publication       I       I         Other and the search       I       I         Institutional Repositories       I       I         Institutional Repositories       I       I | Search Results: 1 - 20 of 158<br>Falls at the Geriatric Hospital<br>By Magnuszewski, Lukasz,<br>Publisher: MDPI, Database:<br>Get PDF<br>Stakeholders' perspectives o<br>Stakeholders' perspectives o<br>Subjects: Au traila; Stakeho<br>Subjects: Au traila; Stakeho<br>Get PDF<br>Occurrence and outcomes of<br>Publishig: PMD: 36829900<br>Anaea of Print | I Ward in the Context of Risk Fac<br>Wojszel, Aleksandra, Kaslukiewkz, Agnieszka, W<br>complementary Index<br>Access Item View Complete Issu<br>of mobile x-ray services in support<br>ds, Jane; Yadav, Lalit, Gaget, Virginie; Tivey, Davk<br>atabase: Gale OneFile: Health and Medicine<br>iolders Bellets, opinions and attitudes; Residenti<br>Access Item View Complete Issu<br>f possible superadded infections i<br>e. By, Bilan J; Aggrey K; Quinn TJ; Lumsden J; Cd<br>5, Database: MEDLINE PubMed<br>Search Results: 1 - 20 of 400<br>EVENENCE SUBMENT - Bud BES<br>Access Page 1 - 20 of 400 | tors of Falling Detected in a Compr<br>topszet, Zyła Beata. International Journal of Environn<br>ae<br>e<br>of healthcare-in-place in residentia<br>t, Inacio, Maria; Maddern, Guy; Visvanathan, Renuk<br>at care facilities – Services; Radiography – Usage<br>ae<br>n older adults with COVID-19-cohoc<br>kguhoun K, European geriatric medicine (Eur Geriatr | Date Newest • Page<br>ehensive Geriatric Assessment.<br>ental Research & Public Health, Sep2022, Vol. 19 Issu<br>al aged care facilities: a qualitative str<br>a. In: BMC Geriatrics. August 23, 2022, Vol. 22 Issue 1;<br>rt study.<br>Med], ISSN: 1878-7649, 2022 Jul 13; Publisher: Spring | Options Share Fo<br>e 17, p10789, 14p.<br>e 17, p10789, 14p.<br>udy D To<br>BioMed Central Ltd.,<br>BioMed Central Ltd., | Ider has items<br>Comprehensive<br>Gentatri A<br>The association of<br>frait<br>Supporting frail older<br>pe<br>to to: Folder View<br>ther Resources •<br>VATOMY.TV<br>M) Best Practice<br>M) Learning<br>Learning<br>Learning<br>inficalKey*<br>oogle scholar<br>rtext NHS Books<br>Learning Nub<br>CE Little: Frieder Books | Continue<br>your<br>search by<br>using<br>further<br>resources<br>on the<br>RHS of the<br>page |
| Click <b>'Ge</b><br>text; if it<br><b>'Request</b><br>be able t<br>our onlin<br>form | t PDF' to see<br>'s not availabl<br>this item' an<br>o complete a<br>ne interlibrary                                                                                                    | the full<br>e, click on<br>d you'll<br>nd submit<br>/ loan                                                                                                    | "Research<br>Summarie<br>of your res                                                                                                    | Starters' / 'Ev<br>s' appear at t<br>sults.                                                                                                    | /idence<br>he top                                                                                                    | Add resul                                                                                                    | ts to fo                                                                                                    | lder to                                                                                        |

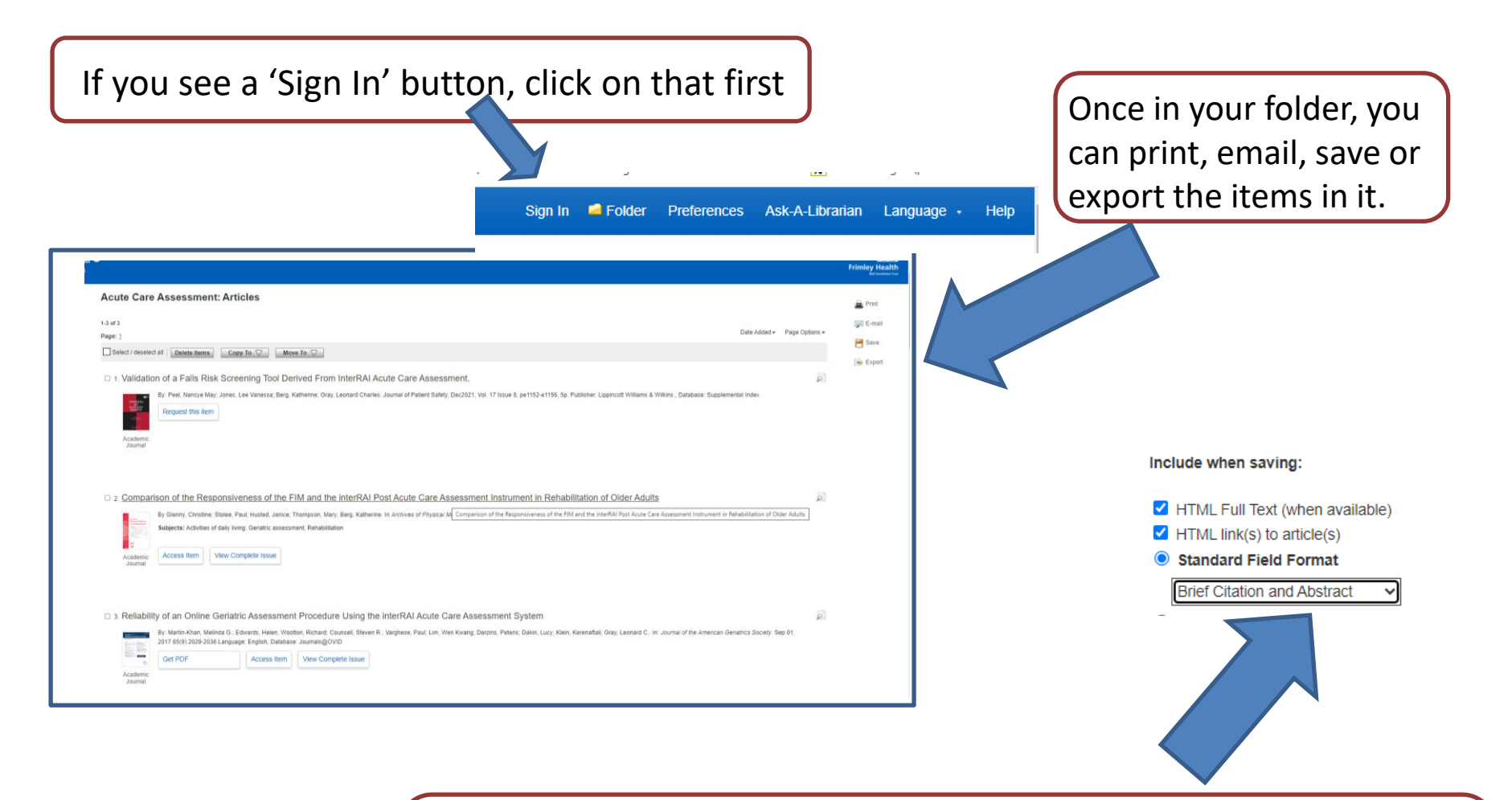

To save the list of articles as a Word file, click *Save*, then choose the *Brief Citation and Abstract* format. Click *Save* again, then copy the list on screen (Ctrl+A then Ctrl+C) and paste into a blank Word file.

# eJournals

- **BrowZine** is a virtual news stand for the library's eJournal collections ٠
- Use it to browse and access thousands of academic journals
- Click on the 'Browse Journals' link on the Hub toolbar to be taken into the **BrowZine** Library:

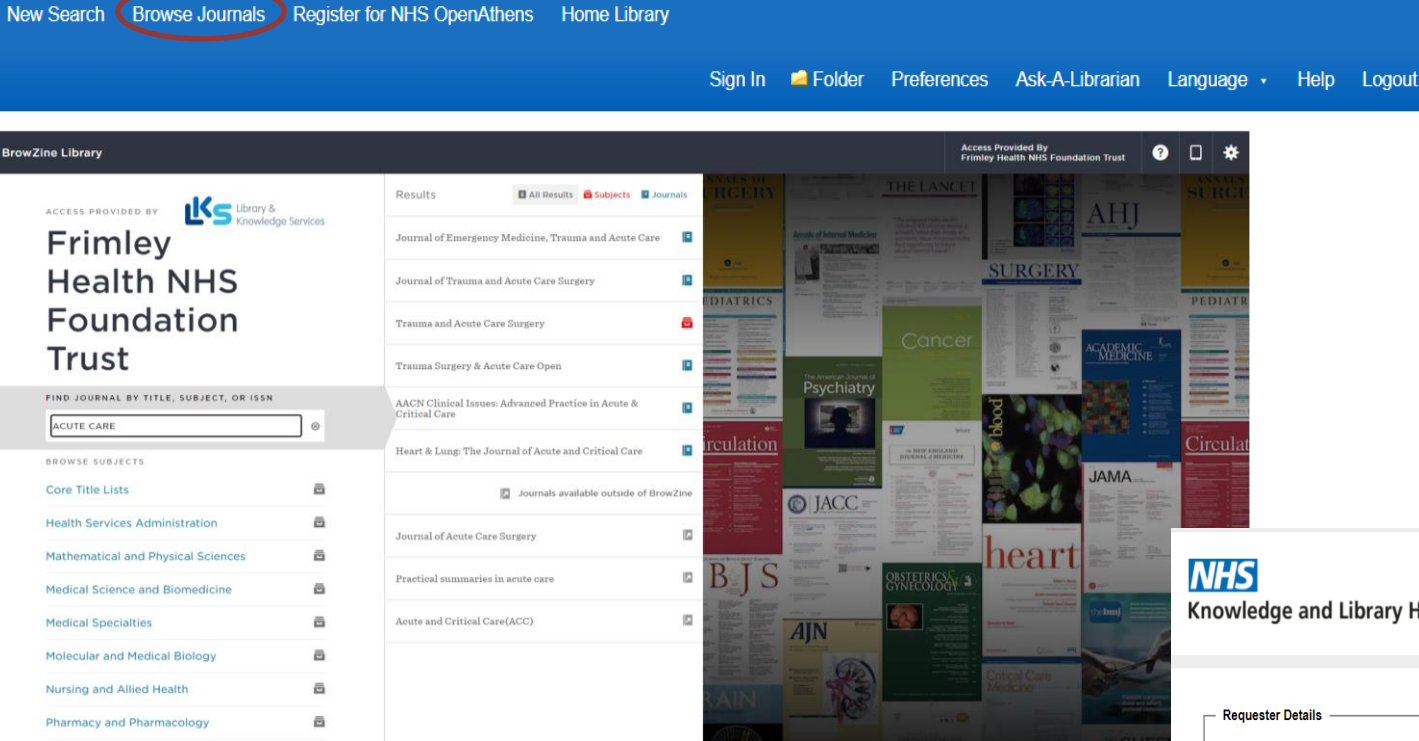

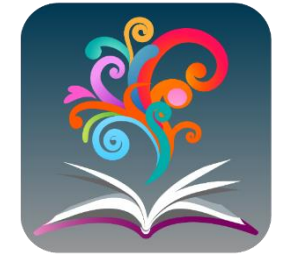

Knowledge and Library Hub Request Form

- Item Details

| Requester Details |                                                                      |                  |
|-------------------|----------------------------------------------------------------------|------------------|
| First Name        |                                                                      | *                |
| Surname           |                                                                      | *                |
| Email             |                                                                      | ×                |
| Phone             |                                                                      |                  |
| Organisation      |                                                                      |                  |
| □ ·               | Fick here if you would like a copy of this request to be sent to you | ur email address |

If the journals aren't available in full text for the years that you require, you will be offered the chance to request your item via the online form -

#### Searching: Health and care evidence, from Health Education England

 Keyword
 Enter any words
 Search
 Create Alert

 Search
 Basic Search
 Advance
 Picc Search
 Search

 Live
 Definition
 Basic Search
 Advance
 Picc Search
 Search

 Live
 Definition
 Definition

#### **Clinical decision making**

NICE Guidelines NICE Evidence BMJ Best Practice UpToDate

#### In-depth searching

#### AMED

British Nursing

Cochrane Librar

EMBASE

EMCAR

Medline

HMIC (Health Management Information Consortium)

PsycINFO

Trip Pro Database

Pubmed

#### **Other resources**

ClinicalKey Anatomy.TV BMJ Learning BMJ Case Reports Royal Marsden Manual Online NHS Learning Hub Directory of Health Libraries Patient Experience Library How to search the literature effectiv Health literacy: you can make a diff Knowledge Mobilisation Framework

#### **NHS OpenAthens**

OpenAthens Registration OpenAthens Password Reset Having Problems with OpenAthens'

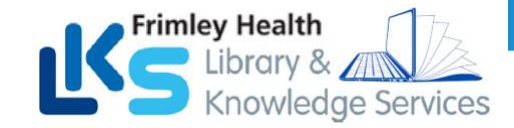

Working together Facing the future

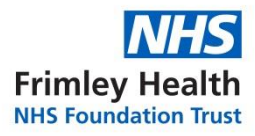

# **Any Questions?**

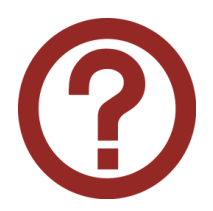